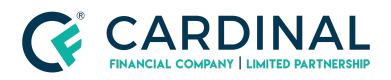

Wholesale Sticky Filters in Octane Revised 12.23.20

# Sticky Filters in Octane

Cardinal Financial Company - Wholesale

### TABLE OF CONTENTS

| What is a Sticky Filter?                       | 2 |
|------------------------------------------------|---|
| Locating the Sticky Filters                    | 2 |
| Pipeline Screen                                | 2 |
| There are 7 different fields to filter through | 3 |
| Documents Screen                               | 4 |
| Types of Filters                               | 5 |
| References                                     | 7 |
| Revision History                               | 7 |

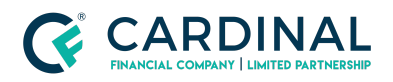

Wholesale Sticky Filters in Octane Revised 12.23.20

# What is a Sticky Filter?

This is a tool in Octane that will help declutter your pipeline view and smart documents only showing what you would like to have displayed.

NOTE: The filter settings will not reset unless there is a system update so make sure you are aware of your set up.

### Locating the Sticky Filters

### **Pipeline Screen**

- This is located in the Loan ToolBox on the left hand side of Octane's main Home Screen.

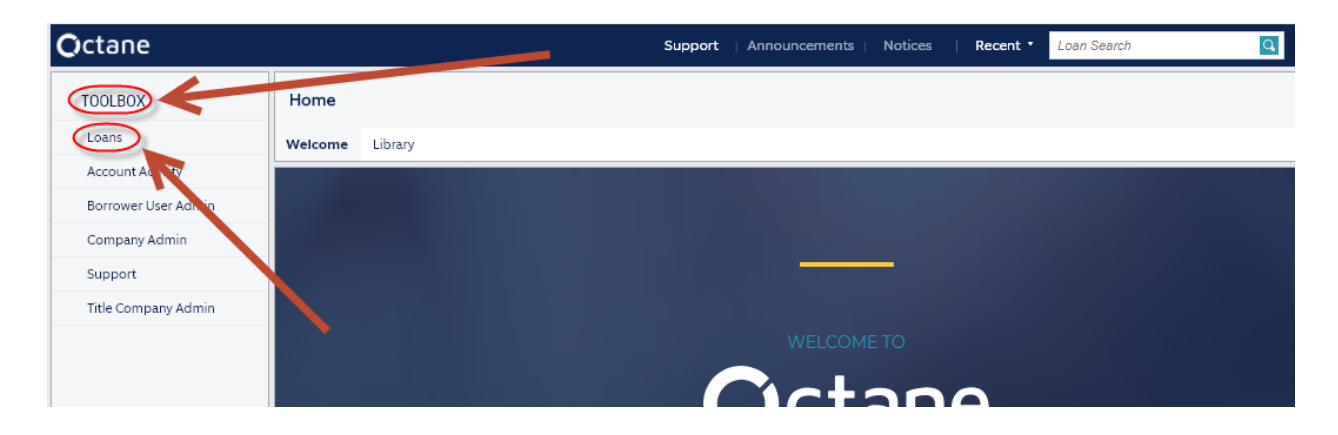

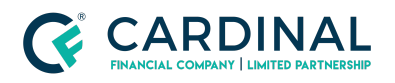

- Ensure you select the "Teal Pencil" over on the right hand side of the screen to edit the filters.

| LOANS           | Pipeline |                        |                                         |                                                       |                                             |
|-----------------|----------|------------------------|-----------------------------------------|-------------------------------------------------------|---------------------------------------------|
| Home            |          | Date Rang              | e This Month, Lock Status All, Transact | tion Status Active, Borrower App, Application Types A | ll, User User Timothy Williams is CFW   📖 💽 |
| Workflow Queues | Loan     | Edit Filters           |                                         |                                                       | -                                           |
| Reports         |          | Effective Funding Date | Lock Status                             | User / Role                                           | Group By                                    |
| Pipeline        |          | O Today                | <ul> <li>All</li> </ul>                 | Timothy Williams                                      | Eff. Funding Date                           |
|                 |          | O This Month           | O Locked                                | CFW   Account Executive                               | ▼ O Stage                                   |
|                 |          | O Next 4 Weeks         | O Unlocked                              | Branch                                                |                                             |
|                 |          | O Next Month           | Transaction Status - Select All         | All                                                   |                                             |
|                 |          | Date Range             | 🗹 Active                                | O Branch                                              |                                             |
|                 |          | 4/05/2021              | 🗹 Borrower App                          |                                                       |                                             |
|                 |          | through                | Cancelled / Pending                     |                                                       |                                             |
|                 |          | 7/30/2021 🛗            | Application Type - Select All           |                                                       |                                             |
|                 |          |                        | Application                             |                                                       |                                             |
|                 |          |                        | Preapproval                             |                                                       |                                             |
|                 |          |                        | V Prequalification                      |                                                       |                                             |
|                 |          |                        |                                         |                                                       |                                             |
|                 |          |                        |                                         |                                                       | Cancel Apply                                |

#### There are 7 different fields to filter through

- 1. Effective Funding Date
  - a. Today
  - b. This Month
  - c. Next 4 Weeks
  - d. Next Month
  - e. Date Range Must be a 3 month range
- 2. Lock Status
  - a. All
  - b. Locked
  - c. Unlocked
- 3. Transaction Status
  - a. Active
  - b. Borrower App
  - c. Cancelled/Pending
- 4. Application Type
  - a. Application
  - b. Pre Approval
  - c. Prequalification
- 5. User/Role
  - a. User Name
  - b. Performer Role

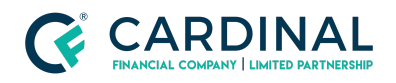

- 6. Branch
  - a. All
  - b. Branch
- 7. Group By
  - a. Eff. Funding Date
  - b. Stage

### Documents Screen

- This is located on the left hand side of Octane inside a loan application. Then select the "Teal Pencil" on the ride hand side to edit the filters.

| LOAN                           | Documents > Documents                                  |                             | PTA Bor    | ingagement<br>2% | Bor Unrevd  | Lend Unrcvd U | Jnfulfilled Dec Per<br>340 36 | nd Dec Reject | Smart D<br>Enabl |
|--------------------------------|--------------------------------------------------------|-----------------------------|------------|------------------|-------------|---------------|-------------------------------|---------------|------------------|
| Overview                       | Documents Packages Stac                                | ks Dropbox Archive          |            |                  |             | Filter D      | ocuments                      | All Docur     | ments 🛃          |
| Activity                       | Name                                                   | For                         | Category   | Prior To         | Incl. Files | Fulfillment   | Decision                      | File Status   |                  |
| Appraisals                     | Barrowar                                               |                             |            |                  |             |               |                               |               |                  |
| Assets                         | Borrowei                                               |                             |            |                  |             |               |                               |               | 1.               |
| AUS                            | Advanced Fee Agreement<br>Disclosure - Utah            | Kyle and Julie Clark's loan | Compliance | Approval         | 1 of 1      | Unfulfilled   | <ul> <li>Pending</li> </ul>   | Requested     |                  |
| Beneficiary                    | Anti-Steering Disclosure<br>(Wholesale)                | Kyle and Julie Clark's loan | compliance | Approval         | 1 of 1      | Unfulfilled   | <ul> <li>Pending</li> </ul>   | Requested     | F                |
| Sorrowers<br>Charges & Credits | Borrower's Certification and<br>Authorization (E-Sign) | Kyle J. Clark               | Compliance | Approval         | 1 of 1      | Unfulfilled   | <ul> <li>Pending</li> </ul>   | Requested     | E.               |
| losing                         | Borrower's Certification and<br>Authorization (E-Sign) | Julie B. Clark              | Compliance | Approval         | 1 of 1      | Unfulfilled   | <ul> <li>Pending</li> </ul>   | Requisted     | I                |
| ompliance<br>redit             | Letter of Exploration   Cash Out<br>Proceed: (Esign)   | Loan                        | Compliance | Approval         | 1 of 1      | Not Required  | <ul> <li>Pending</li> </ul>   | Requested     |                  |
| ocuments                       | Notice of Intent to Proceed with<br>Loan Application   | Kyle and Julie Clark's loan | Compliance | Approval         | 1 of 1      | Unfulfilled   | <ul> <li>Pending</li> </ul>   | Requested     | I                |
| ood Cert                       | Personal Tax Return Transcript for<br>2017 Tax Year    | Kyle J. Clark               | Income     | Approval         | 0 of 0      | Unfulfilled   | <ul> <li>Pending</li> </ul>   | Unrequested   |                  |
| aud / RISK<br>Inding           | Personal Tax Return Transcript for<br>2018 Tax Year    | Kyle J. Clark               | Income     | Approval         | 0 of 0      | Unfulfilled   | <ul> <li>Pending</li> </ul>   | Unrequested   |                  |
| MDA                            | Personal Tax Return Transcript for                     | Kyle J. Clark               | Income     | Approval         | 0 of 0      | Unfulfilled   | <ul> <li>Pending</li> </ul>   | Unrequested   |                  |

|             | All Documents                                          | Il documents yo             | ou can access on the lo | an.      |             |              |                             |             |         |
|-------------|--------------------------------------------------------|-----------------------------|-------------------------|----------|-------------|--------------|-----------------------------|-------------|---------|
| LOAN        |                                                        | R                           |                         |          |             |              |                             | Cancel A    | pply    |
| Overview    | Documents Packages Stack                               | s Dropbox Archive           |                         |          |             | Filter Do    | cuments                     | All Docum   | ients . |
| Activity    | Name                                                   | For                         | Category                | Prior To | Incl. Files | Fulfillment  | Decision                    | File Status |         |
| Appraisals  | Borrower                                               |                             |                         |          | 1           | I            | 1                           |             |         |
| AUS         | Advanced Fee Agreement<br>Disclosure - Utah            | Kyle and Julie Clark's loan | Compliance              | Approval | 1 of 1      | Unfulfilled  | <ul> <li>Pending</li> </ul> | Requested   |         |
| Beneficiary | Anti-Steering Disclosure<br>(Wholesale)                | Kyle and Julie Clark's loan | Compliance              | Approval | 1 of 1      | Unfulfilled  | <ul> <li>Pending</li> </ul> | Requested   |         |
| Borrowers   | Borrower's Certification and<br>Authorization (E-Sign) | Kyle J. Clark               | Compliance              | Approval | 1 of 1      | Unfulfilled  | <ul> <li>Pending</li> </ul> | Requested   |         |
| Closing     | Borrower's Certification and<br>Authorization (E-Sign) | Julie B. Clark              | Compliance              | Approval | 1 of 1      | Unfulfilled  | <ul> <li>Pending</li> </ul> | Requested   | I       |
| Compliance  | Letter of Explanation   Cash Out<br>Proceeds (Esign)   | Loan                        | Compliance              | Approval | 1 of 1      | Not Required | <ul> <li>Pending</li> </ul> | Requested   |         |
| Documents   | Notice of Intent to Proceed with<br>Loan Application   | Kyle and Julie Clark's loan | Compliance              | Approval | 1 of 1      | Unfulfilled  | <ul> <li>Pending</li> </ul> | Requested   |         |
| Flood Cert  | Personal Tax Return Transcript for                     | Kyle J. Clark               | Income                  | Approval | 0 of 0      | Unfulfilled  | <ul> <li>Pending</li> </ul> | Unrequested |         |

### **Types of Filters**

- 1. All Documents
  - a. All documents you can access on a loan
- 2. Borrower Unreceived

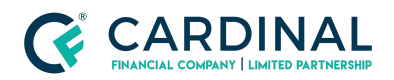

- a. All borrower-provided documents that have been requested, unfulfilled requirements, with no files.
- 3. Borrower Received
  - a. All borrower-provided documents that have been received with files.
- 4. Borrower Re-Requested
  - a. All borrower-provided documents that have been re-requested, are unfulfilled and have included files.
- 5. Borrower Compete
  - a. All borrower-provided documents that have been received, fulfilled, and approved.
- 6. Borrower Unrequested
  - a. All borrower-provided documents that are fulfilled and approved but unrequested.
- 7. Broker Unreceived
  - a. All broker- and borrower-provided documents that have been requested, unfulfilled requirements, with no files.
- 8. Broker Received
  - a. All broker- and borrower-provided documents that have been received and fulfilled, is pending a decision, with files.
- 9. Broker Re Requested
  - a. All broker- and borrower-provided documents that have been re-requested, are unfulfilled and have included files.
- 10. Broker Complete
  - a. All broker- and borrower-provided documents that have been received, fulfilled, and approved.
- 11. Broker Unrequested
  - a. All broker- borrower-provided documents that are fulfilled and approved but unrequested.
- 12. Custom Forms
  - a. All documents sourced from custom forms.
- 13. Ready for me to Decision
  - a. All documents with decision pending, rejected, or approved, that you can 'decision' and have a file with include-status Unknown.
- 14. Ready for me to Fulfill
  - a. All documents with fulfill status working or unfulfilled, that you can fulfill.
- 15. Requires Attention
  - a. All documents that have been received, fulfill status is working or unfulfilled, or decision status is pending.

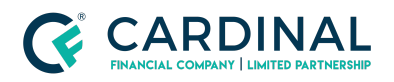

- 16. Prior to Approval All
  - a. All PTA documents.
- 17. Prior to Approval Unapproved by Provider
  - a. All unapproved PTA documents sorted by provider.
- 18. Prior to Approval Unapproved by Category
  - a. All unapproved PTA documents sorted by category.
- 19. Prior to Document All
  - a. All PTD documents.
- 20. Prior to Document Unapproved
  - a. All unapproved PTD documents.
- 21. Prior to Funding All
  - a. All PTF documents
- 22. Prior to Funding Unapproved
  - a. All unapproved PTF documents.
- 23. Prior to Delivery All
  - a. All PTDL documents.
- 24. Prior to Delivery Unapproved
  - a. All PTDL documents.
- 25. Advanced

Edit Filters

- a. Fields to Filter Through
  - i. Files, File Status, Fulfillment, Prior To, Provider, Decision, Category, Source, Role, Group By, Trash

| Advanced            | Fulfillment   | Prior To       | Category         | Role                           |
|---------------------|---------------|----------------|------------------|--------------------------------|
| Files               | ✔ Unfulfilled | Approval       | 🗹 Income         | Any Role                       |
| 🖌 Files             | Vorking       | Document       | 🖌 Asset          | O Decision                     |
| File Status Unknown | ✓ Fulfilled   | E Funding      | 🗹 Credit         | O Fulfill                      |
| 🛫 No Files          | Vot Required  | V Delivery     | V Property       | O Decision or Fulfill          |
| File Status         | Decision      | Provider       | 🖌 Legal          | Group By                       |
| ✓ Requested         | Pending       | Vot Applicable | Compliance       | <ul> <li>Provider</li> </ul>   |
| ✓ Re-requested      | Rejected      | 🖌 Lender       | Miscellaneous    | O Category                     |
| V Received          | Approved      | Sorrower       | Source           | Trash                          |
| ✓ Unrequested       | U Waived      | Sroker         | Custom Form      | <ul> <li>Hide Trash</li> </ul> |
| ✓ N/A               | Not Required  |                | Standard Form    | O Trash Only                   |
|                     |               |                | 🗹 External       |                                |
|                     |               |                | Vo File Required |                                |
|                     |               |                |                  |                                |

## References

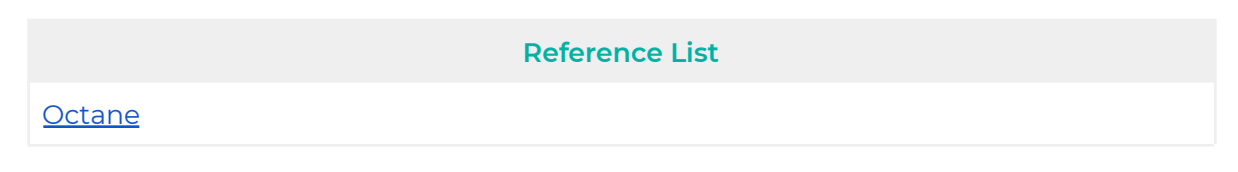

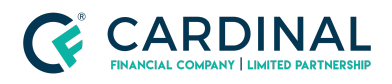

# **Revision History**

| Date       | D                | Description | Approver         |
|------------|------------------|-------------|------------------|
| 12.23.2020 | Initial Revision |             | Timothy Williams |
| 4.6.2021   | Revised          |             | Timothy Williams |